# Gigabit Ethernet PCI-Express adapter USER MANUAL

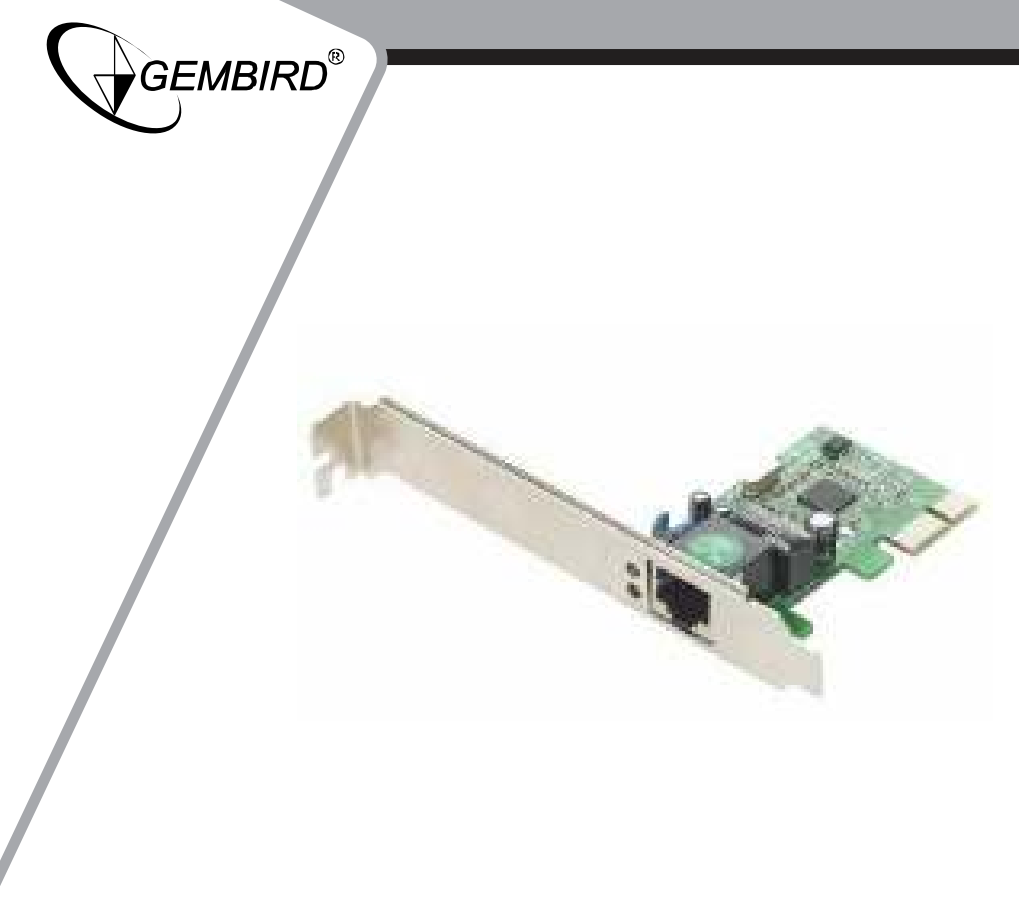

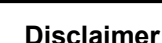

GEMBIRD

• We spared no efforts to make sure that the information in this manual is correct and complete. However no liability is accepted for any errors or omissions. Gembird Electronics reserves the right to change the specifications of the hardware and software described in this manual without prior notice.

• No part of this manual may be reproduced, transmitted or translated in any language in any form, by any means, without the prior written permission of Gembird Electronics Ltd.

• Gembird Electronics makes no warranties for damages resulting from corrupted or lost data due to a mistaken operation or malfunction of the product, the software, personal computers or peripheral devices.

Gembird® is a registered trademark of Gembird Europe bv.

Other names or products not mentioned above may be registered trademarks or trademarks of their respective owners.

Copyright © 2008 Gembird Electronics Ltd. All rights reserved

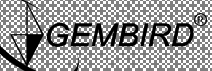

## 1. Setup from CD:

1.First, insert the adapter to PCI-E slot on the motherboard and fix it with screws. Start the computer and login to Windows, the system will notify about finding a new device, click to close.

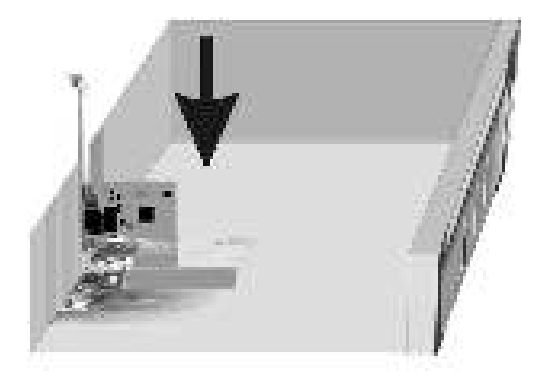

102/514

GEMBIRD EUROPE B.V. <u>http://www.gembird.eu</u>

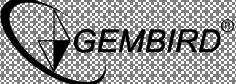

2.Put the CD into the drive, run "Setup.exe".

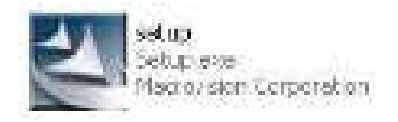

3. Entering Install Shield wizard, click "next" and follow the instructions step by step .

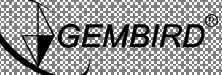

USER MANUAL

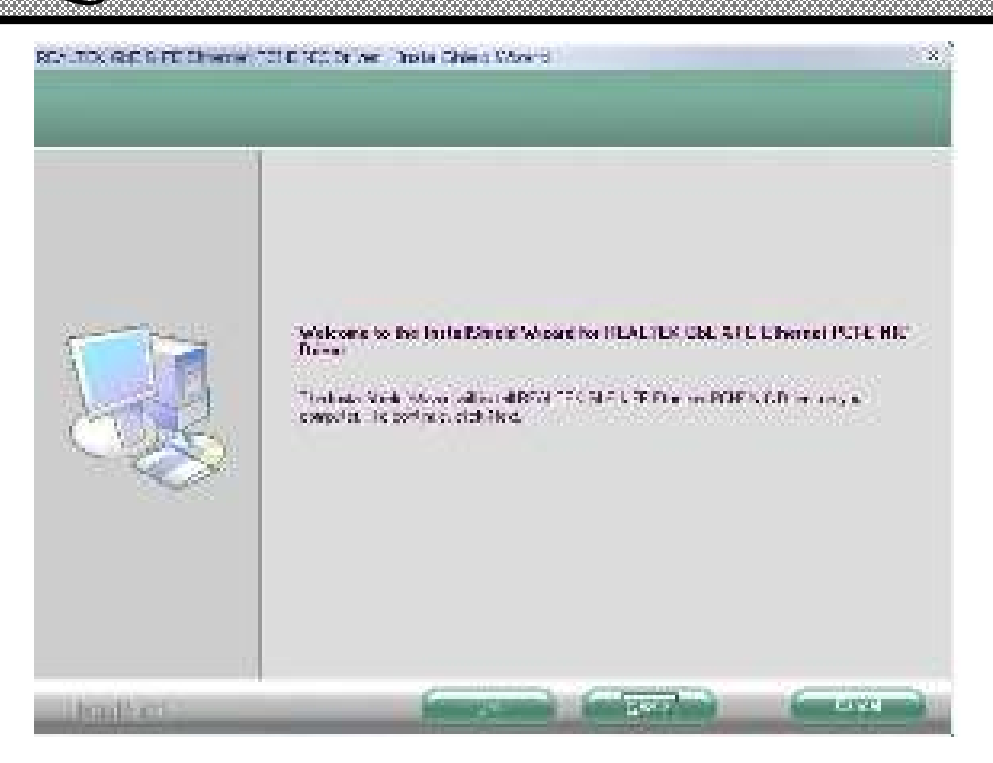

3.Installation completed, click "Finish".

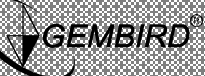

USER MANUAL

### 2. Setup from the Device manager

1.Login to Windows, finding a new device, "New device wizard" window will pop out, click "Cancel"

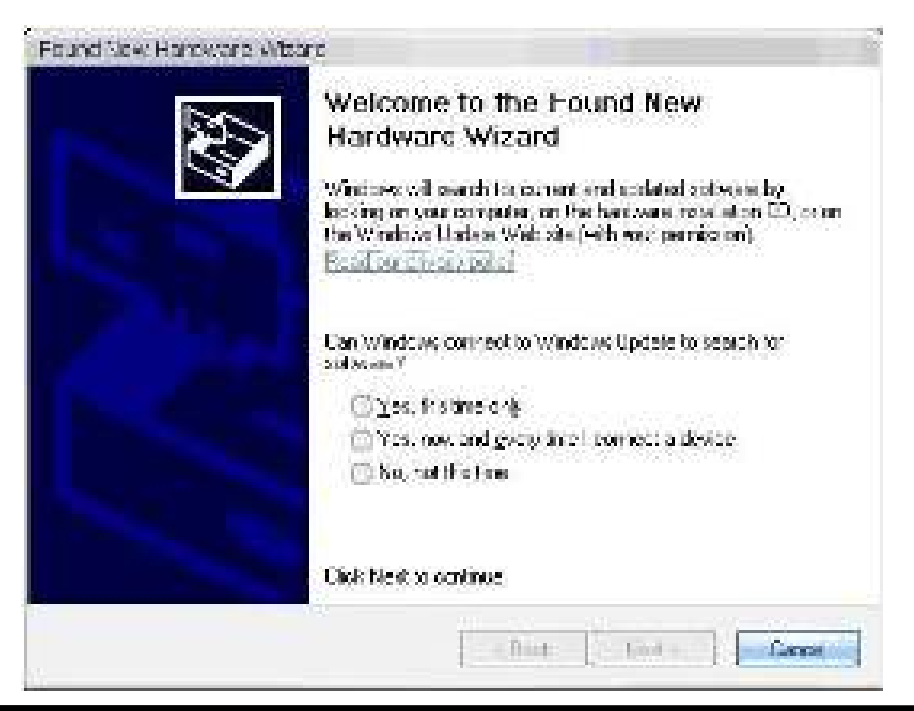

GEMBIRD EUROPE B.V. http://www.gembird.eu

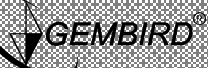

2.Refer to "Examine installation result" step 1~2.

3."!" warning mark will appear for the adapter.

4.Right click model , choose "Property" .

5. In the pop out window for property, choose "Driver"  $\rightarrow$  "Update driver".

6. In the hardware updating wizard, choose "Install from a list or specific location (Advanced)", click "Next".

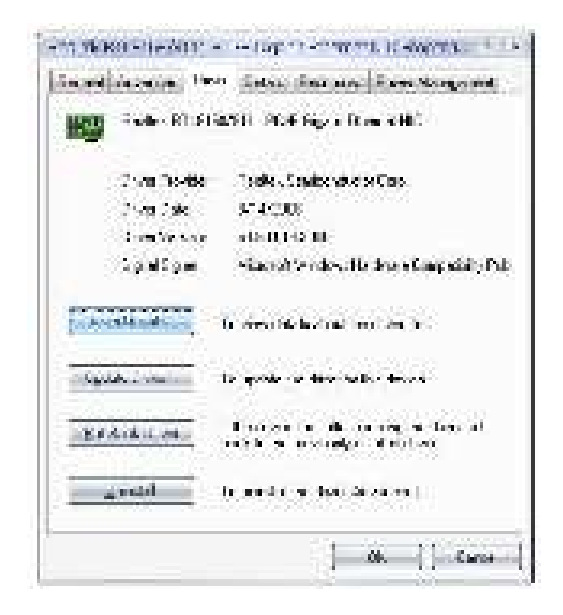

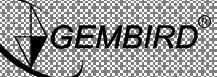

USER MANUAL

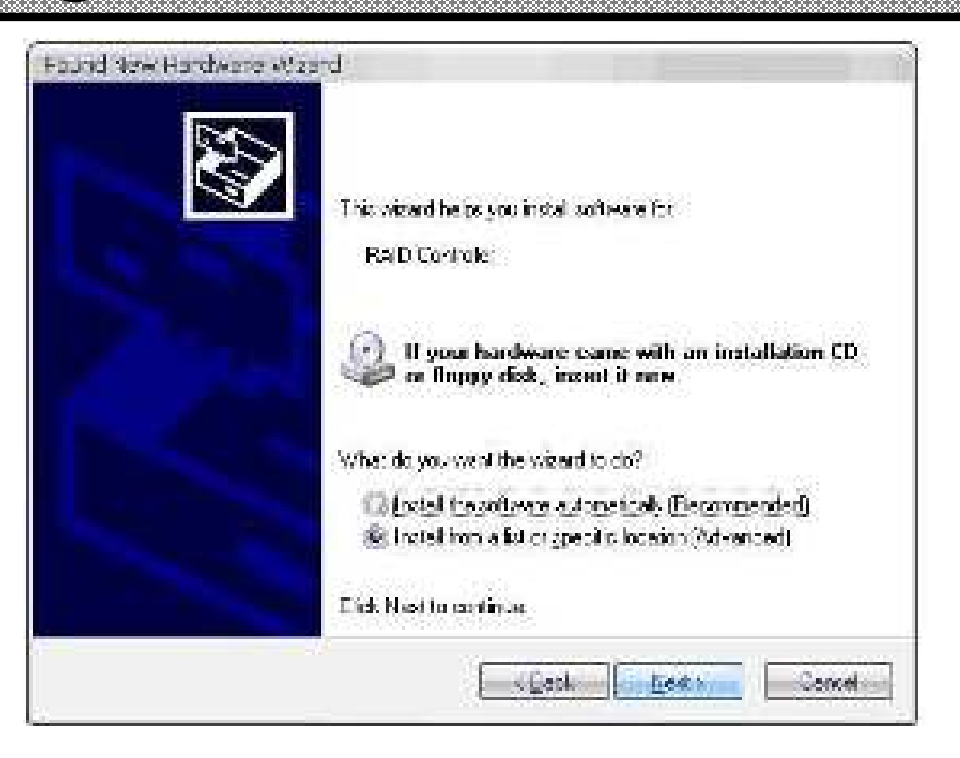

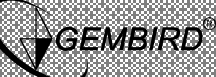

USER MANUAL

7. Click "Include this location in the search", click to choose directory of the driver on the CD, click "Next"

8. Start copying driver data .

Driver updating complete, click "Finish". The setup is done .

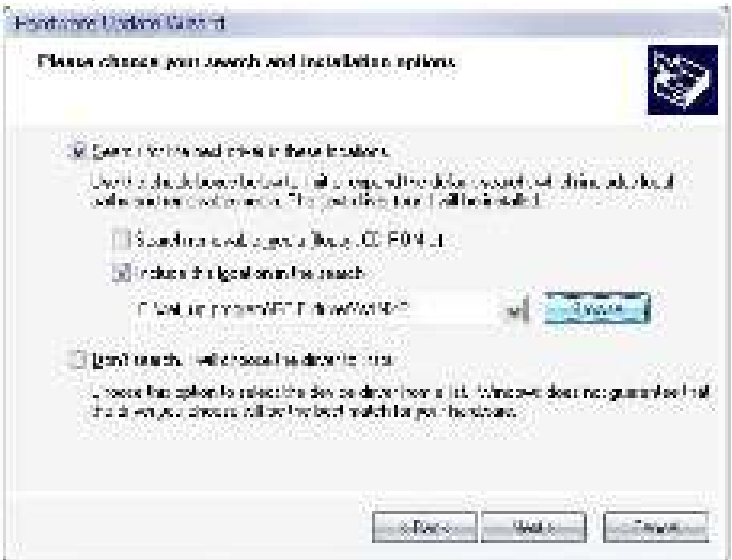

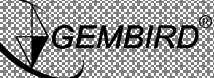

**USER MANUAL** 

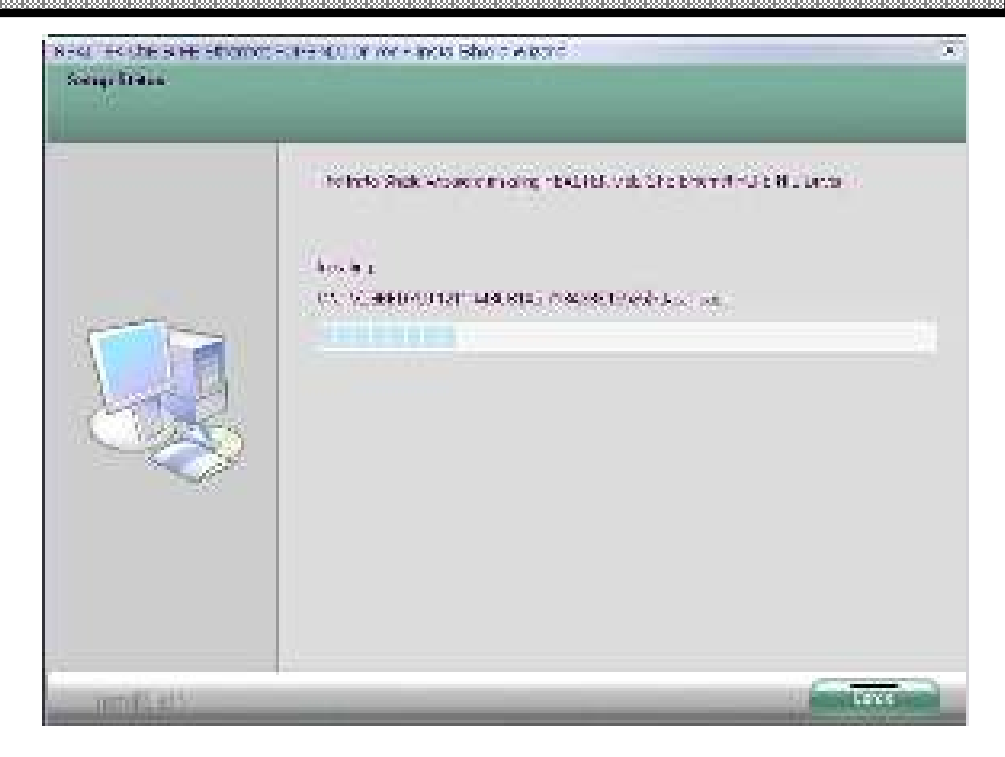

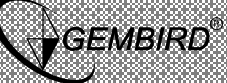

USER MANUAL

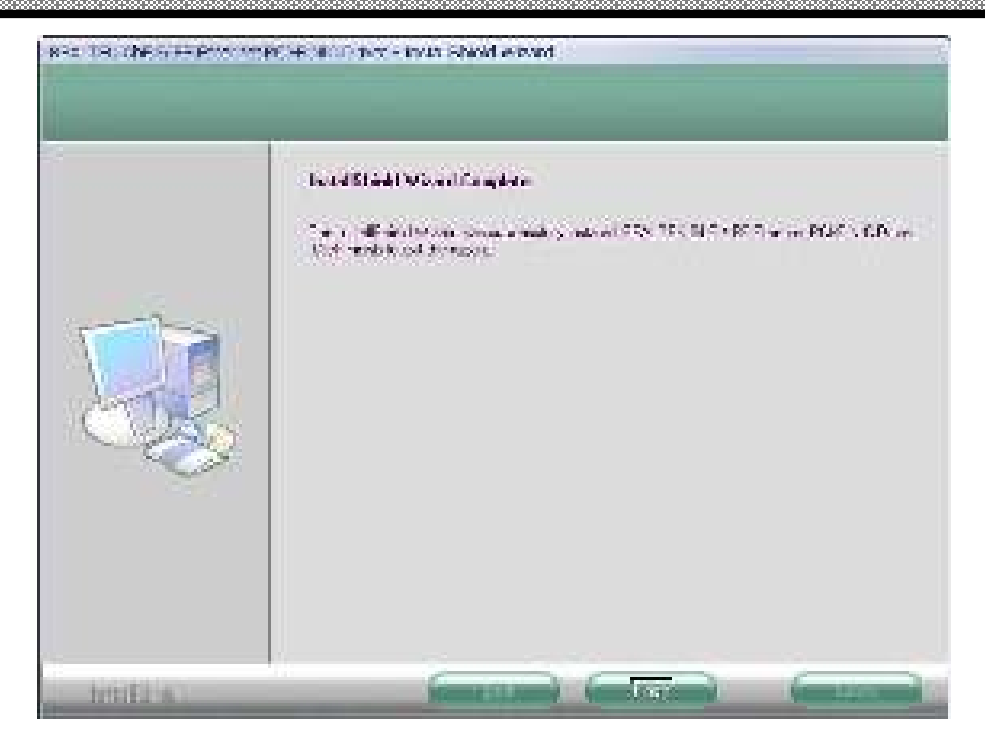

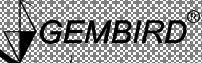

USER MANUAL

## 3. Automated setup .

1.In "Setup from device manager ", choose "Yes, only once" or "Yes, this time and every time when setup new device" option box, click "Next".

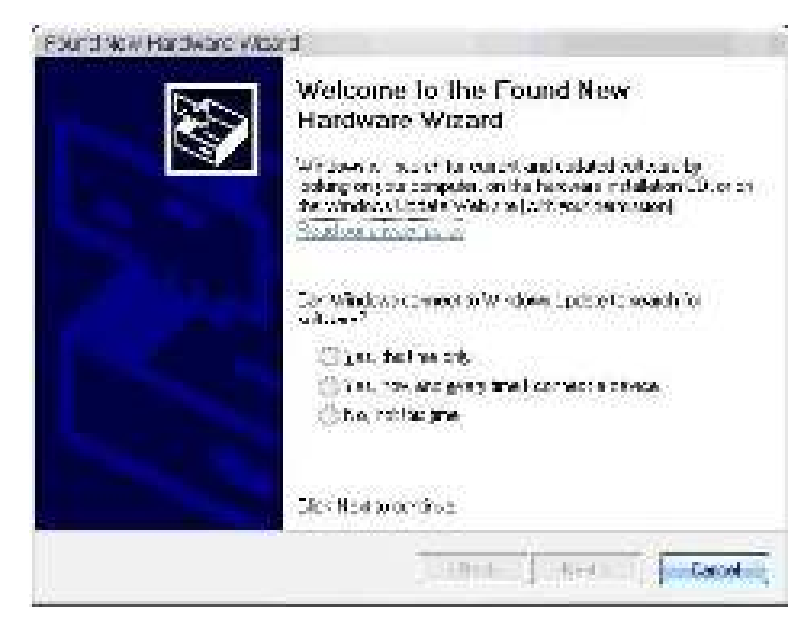

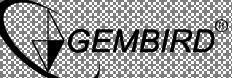

**USER MANUAL** 

2.Refer to "Setup from the Device manager" step 6~8.

## 4. Examine the setup result

1.Right click "My computer", choose "Property" option in the pop out dialog.

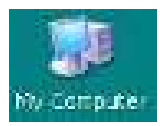

2. Choose "Hardware"  $\rightarrow$  "Device manager".

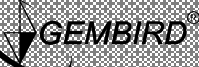

USER MANUAL

AND THE APPE 10.00 Podor (HC - HO ごき 皮 塩 女見見 ALL AN A STREET, SALES - Carp pe Home Dividence Diske aderen 🖂 🕋 i koan det konntieur. will be set the dreet Hereit 2 Al Al Al-Hereit and har 🔲 💷 Lighteit D) May one determine provides : Kensen 68. J - SE HELVELLER SY The set of the latter, during the design of the set of the 1 64.12 Set in incontrol controller. W RANGHOOMIN LIFT ( LINAL SALES OF 6223 and 9402 cost is large 🐑 Cound, tropp end came controllers 🖛 📲 1,778 °, 164606. by by their solution data to be a

3.Check if "Realtek RTL8168/8111 PCI-E Gigabit Ethernet NIC" has a warning mark, if not - then the setup is successful.

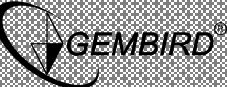

## 5. Uninstall PCI-E driver.

1.Put driver CD into the drive and run "Setup.exe".

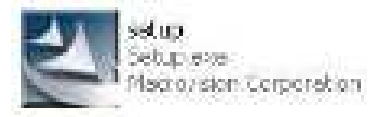

3.Choose "Delete", click "Next".

4.Pop out "Delete the selected application and all functions?" dialog, choose "Yes".

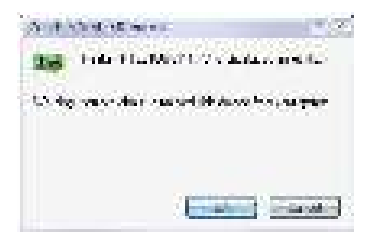

5. The system starts to delete driver, click "Finish".